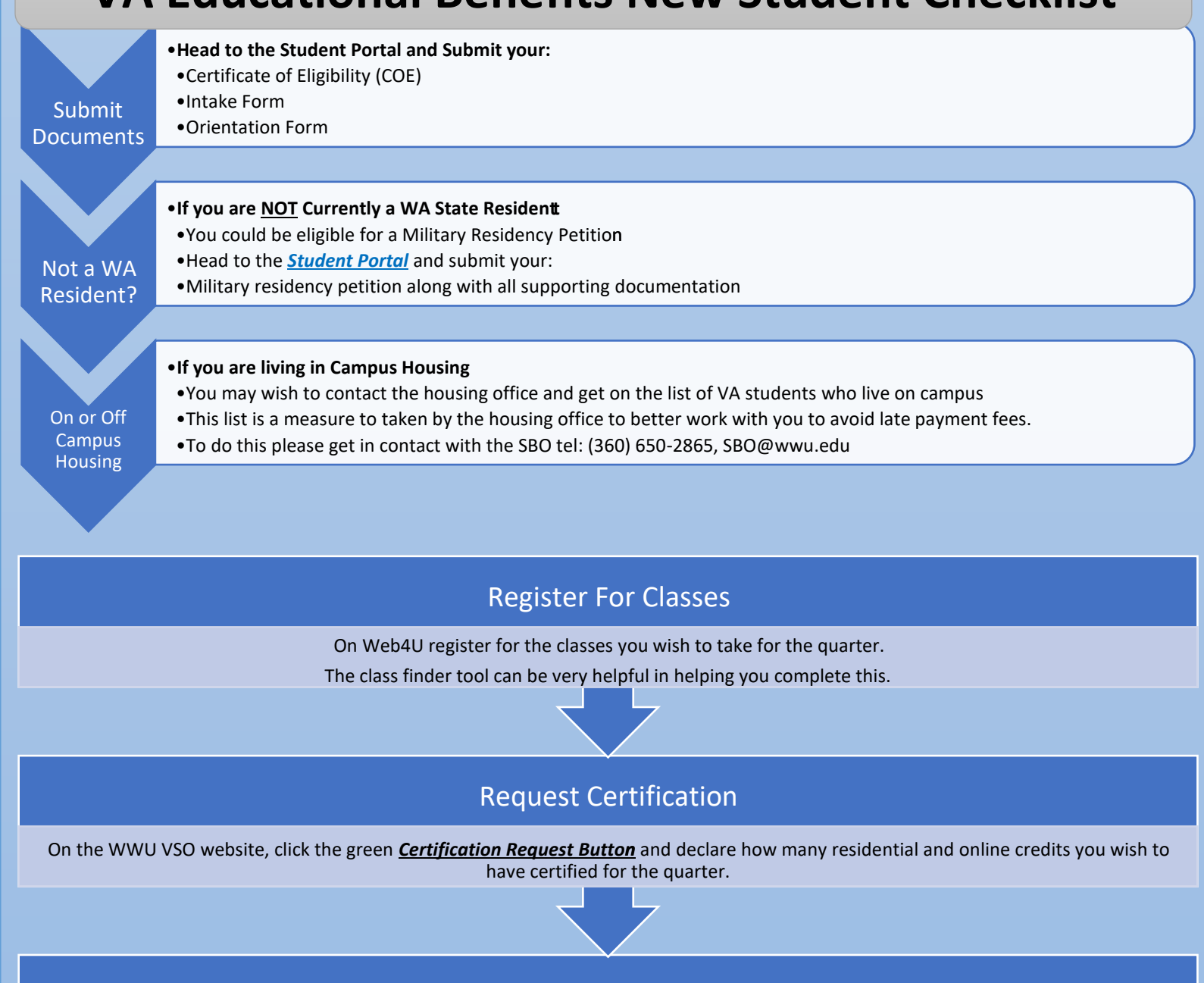

## Set up VA Enrollment Verification (Post 9/11 users only)

The VA now requires all student using Post 9/11 Benefits to verify their enrollment. To do this, call the VA Education Call Center and request to OPT IN to VA text Enrollment Verification. 888-442-4551

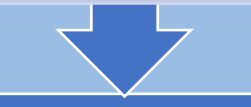

## Still Need you Western ID Card?

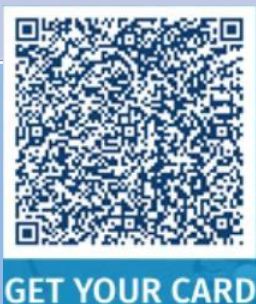